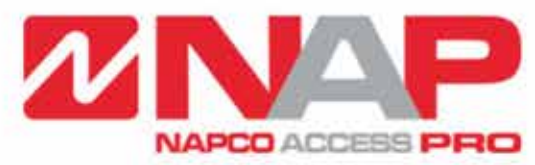

Napco Access Pro is a division of Napco Security Technologies Inc. (Nasdaq Symbol: NSSC) consisting of Access Control Brands Continental Access and E-Access

# Continental Access CA4K CardAccess Software V1.2.x

## Integration Devices BAS-IP

NAPCO Security Technologies Inc. 355 Bayview Avenue, Amityville, NY 11701 Telephone: 631-842-9400 Fax: 631-842-9135 www.NapcoAccessPro.com

Publicly traded on NASDAQ Symbol: NSSC

The CA4K Software "Device Integration" feature allows the software to interact with third-party devices such as BAS-IP and MadEye, in order to perform certain operations.

#### **Enable Device Integration in System Settings**

- To enable device integration, go to the System Settings > System-wide Settings > General tab, and enable the 'Enable Device Integration' option. Then press Save. (You must do a full download to all your panels/locks after enabling)
- Once enabled, under 'Configuration' you will see a new menu called 'Integration Devices' and also an 'Integration Profile' drop down on the general tab under the Configuration > Reader's screen.

| Workstation Settings System-wide Settings Operator - admin - Settings                                                    |                                                      |
|----------------------------------------------------------------------------------------------------|------------------------------------------------------|
| General Badges Custom Fields Alarm Panel Integration Script Server(s) Archive Settings Authentication Method Custom Menu | us.                                                  |
| General V Use Host Global Timezone V Enable Video System V Enable Activity Linking                                       |                                                      |
| Prompt To Auto-Create Panel Devices     Proble Facility Mane     Frashle Holiday Calendars                               |                                                      |
| Enable Global APB Broadcast     Vise Password Valid Days                                                                 |                                                      |
| Enable Geo Fencing     Enable Device Integration                                                                         |                                                      |
| Alert Processing                                                                                                    |                                                      |
| Enable Auto Acknowledge Auto Acknowledge Set-Point: 5                                                                    |                                                      |
| Response Required Schedule: Always Enabled                                                                               |                                                      |
| Print Valid Access Events by Schedule: No Print -                                                                        |                                                      |
| Only Print Events Above Priority: 99 (*) Includes Valid Badge Event Priorities                                           |                                                      |
| Mobile Credential Field Settings                                                                                         |                                                      |
| User Field Tab Name MobileCredential Mobile Number Field Name MobileNumber                                               |                                                      |
| SMS Domain Field Name SMSDomain Email Field Name Email                                                                   |                                                      |
| IIa-Ilaad Dadaa Auto Diaxkla/Dalata Sattina                                                                              | inistration Configuration Lockdown Control View Help |
| Enable Linused Badge Auto Disable/Delete Mode                                                                            | Panels                                               |
| Badge Operation Type Disable v Badge Unused Duration 10 - Days                                                           | Readers O                                            |
|                                                                                                    | Groups Activity Link                                 |
| Privacy Settings                                                                                                    | Relays                                               |
| Enable Privacy Mode     Delete Personnel Records and Transactions                                                        |                                                      |
| Privacy Mode Delay 10 Days Clear Custom Fields                                                                           | ) Q 22 Links G                                       |
|                                                                                                    | rel Searce P Activity Links Print Grid               |
|                                                                                                    | Activity Elliks                                      |
|                                                                                                    | Elevator                                             |
| St.                                                                                                    | Integration Prof Category Counters                   |
| ie i i i i i i i i i i i i i i i i i i                                                                                   | Com Servers and Ports                                |
| PP                                                                                                    | Shunt Groups                                         |
|                                                                                                    | Geo Fence                                            |
|                                                                                                    |                                                      |
|                                                                                                    | DVR Configuration                                    |
|                                                                                                    | 📆 Scripting 🕨                                        |
|                                                                                                    | Integration Devices                                  |
|                                                                                                    | A Wireless Locks                                     |
|                                                                                                    |                                                      |
|                                                                                                    | 🧭 Reports                                            |
|                                                                                                    |                                                      |

#### "New Integration Profile Shown Under Reader Screen"

| Image: New Delete       Save Cancel       Search       Refresh       Export Grid to Excel       Print Grid       Download       Close         Reader       Description Text       Enabled       Ext Shunt       Esc         Image: No       No       No         1 - 1       Reader 1 - UniVerse - HID 53       Yes       No       No         1 - 2       Reader 2 - HID 20 - OSDP       Yes       No       No         2 - 1       Wireless Lock - N95J1       Yes       No       No         3 - 1       Reader 1 - SuperTwo       Yes       No       No         3 - 2       Reader 2 - SuperTwo       Yes       No       No         Device Name       Reader 1 - UniVerse - HID 5355         Paretion Group       Admin Partition         General         Door Control       Options       Category Counters       Priorities       DVR       Maps       Location / Remarks       Geo Fence         Panel       ImiVerse       Reader #       I I I       ImitVerse       ImitVerse       Prontel Sypass         OSDP Address       I I       ImitVerse       ImitVerse       Prontel Sypass       ImitVerse       ImitVerse                                                                                                    |                          |                                                                                 |                                                                                                    |                                                                                                    |                 |
|----------------------------------------------------------------------------------------------------|--------------------------|---------------------------------------------------------------------------------|----------------------------------------------------------------------------------------------------|----------------------------------------------------------------------------------------------------|-----------------|
| New Delete       Save Cancel       Search       Refresh       Export Grid to Excel       Print Grid       Download       Close         Reader       Description Text       Enabled       Ext Shunt       Esc         1-1       Reader 1 - UniVerse - HID 53       Yes       No       No         1-2       Reader 2 - HID 20 - OSDP       Yes       No       No         2-1       Wireless Lock - N95J1       Yes       No       No         3-1       Reader 1 - SuperTwo       Yes       No       No         3-2       Reader 2 - SuperTwo       Yes       No       No         0       Device Name       Reader 1 - UniVerse - HID 5355       Partition Group       Admin Partition         General         Device Name       Reader 1 - UniVerse - HID 5355       Partition Group       Admin Partition         General       Door Control       Options       Category Counters       Priorities       DVR       Maps       Location / Remarks       Geo Fence         Panel       UniVerse       Reader #       1 \$       Enabled       Maps Engort Bypass         OSDP Address       0 \$       Device Sublocks       Device Sublocks       Device Sublocks                                                                                                    |                          | Q O                                                                             |                                                                                                    | $\otimes$                                                                                                    |                 |
| Reader       Description Text       Enabled       Ext Shunt       Esc         1 - 1       Reader 1 - UniVerse - HID 53       Yes       No       No         1 - 2       Reader 2 - HID 20 - OSDP       Yes       No       No         2 - 1       Wireless Lock - N95J1       Yes       No       No         3 - 1       Reader 1 - SuperTwo       Yes       No       No         3 - 2       Reader 2 - SuperTwo       Yes       No       No         Device Name       Reader 1 - UniVerse - HID 5355       Partition Group       Admin Partition         General       Door Control       Options       Category Counters       Priorities       DVR       Maps       Location / Remarks       Geo Fence         Panel       uniVerse       Reader #       I to       Image: Sense Subjects       Image: Sense Subjects         OSDP Address       0 to       Image: Sense Subjects       Image: Sense Subjects       Image: Sense Subjects                                                                                                    | New Delete Save Cancel S | Search Refresh Export Grid to                                                   | Excel Print Grid Download                                                                            | Close                                                                                                    |                 |
| Reader       Description Text       Enabled       Ext Shunt       Esc         1 - 1       Reader 1 - UniVerse - HID 53       Yes       No       No         1 - 2       Reader 2 - HID 20 - OSDP       Yes       No       No         2 - 1       Wireless Lock - N95J1       Yes       No       No         3 - 1       Reader 1 - SuperTwo       Yes       No       No         3 - 2       Reader 2 - SuperTwo       Yes       No       No         0 - 2 - 0       Device Name       Reader 2 - SuperTwo       Yes       No       No         0 - 2 - 0       Device Name       Reader 1 - UniVerse - HID 5355       Partition Group       Admin Partition         General       Door Control       Options       Category Counters       Priorities       DVR       Maps       Location / Remarks       Geo Fence         Panel       uniVerse       Reader #       1 ‡       Enabled       Report Bypass       OSDP Address       0 ‡       Wireless       Dial       Evass Sundocks                                                                                                    |                          |                                                                                 |                                                                                                    |                                                                                                    |                 |
| I - 1       Reader 1 - UniVerse - HID 53       Yes       No       No         1 - 2       Reader 2 - HID 20 - OSDP       Yes       No       No         2 - 1       Wireless Lock - N95J1       Yes       No       No         3 - 1       Reader 1 - SuperTwo       Yes       No       No         3 - 2       Reader 2 - SuperTwo       Yes       No       No         0 - 2       Reader 1 - UniVerse - HID 5355       Partition Group       Admin Partition         Device Name       Reader 1 - UniVerse - HID 5355         Parel       UniVerse       Priorities       DVR       Maps       Location / Remarks       Geo Fence         Panel       UniVerse       Reader #       1 +       Enabled       Enabled         OSDP Address       0 +       Reader #       1 +       Enabled       Enabled                                                                                                    | Reader                   | Description Text                                                                | Enabled                                                                                              | Ext Shunt                                                                                                    | Escort          |
| 1-2     Reader 2 - HID 20 - OSDP     Yes     No     No       2-1     Wireless Lock - N95J1     Yes     No     No       3-1     Reader 1 - SuperTwo     Yes     No     No       3-2     Reader 2 - SuperTwo     Yes     No     No   Device Name       Reader 1 - UniVerse - HID 5355     Partition Group     Admin Partition         General     Door Control     Options     Category Counters     Priorities     DVR     Maps     Location / Remarks     Geo Fence         Panel     uniVerse     Reader #     1 ÷     Enabled     Report Bypass       OSDP Address     0 ÷     0 ÷     Enabled     Pares Unlocks                                                                                                    | 1-1                      | Reader 1 - UniVerse - HID 53                                                    | Yes                                                                                                  | No                                                                                                    | No              |
| 2 - 1       Wireless Lock - N95J1       Yes       No       No         3 - 1       Reader 1 - SuperTwo       Yes       No       No         3 - 2       Reader 2 - SuperTwo       Yes       No       No         3 - 2       Reader 2 - SuperTwo       Yes       No       No         Device Name       Reader 1 - UniVerse - HID 5355       Partition Group       Admin Partition         General       Door Control       Options       Category Counters       Priorities       DVR       Maps       Location / Remarks       Geo Fence         Panel       uniVerse       Reader #       1         Enabled                                                                                                    | 1-2                      | Reader 2 - HID 20 - OSDP                                                        | Yes                                                                                                  | No                                                                                                    | No              |
| 3 - 1       Reader 1 - SuperTwo       Yes       No       No         3 - 2       Reader 2 - SuperTwo       Yes       No       No         0 - 2       Reader 2 - SuperTwo       Yes       No       No         0 - 2       Reader 1 - UniVerse - HID 5355       Partition Group       Admin Partition         General       Door Control       Options       Category Counters       Priorities       DVR       Maps       Location / Remarks       Geo Fence         Panel       uniVerse       Reader #       1 +        Enabled                                                                                                    | 2 - 1                    | Wireless Lock - N95J1                                                           | Yes                                                                                                  | No                                                                                                    | No              |
| 3-2     Reader 2 - SuperTwo     Yes     No     No       Device Name     Reader 1 - UniVerse - HID 5355     Partition Group     Admin Partition       General     Door Control     Options     Category Counters     Priorities     DVR     Maps     Location / Remarks     Geo Fence       Panel     uniVerse     Reader #     1 ÷     Image: Category British British Brite Bri | 3 - 1                    | Reader 1 - SuperTwo                                                             | Yes                                                                                                  | No                                                                                                    | No              |
| Device Name       Reader 1 - UniVerse - HID 5355       Partition Group       Admin Partition         General       Door Control       Options       Category Counters       Priorities       DVR       Maps       Location / Remarks       Geo Fence         Panel       uniVerse       Reader #       1 ÷       Enabled       Report Bypass         OSDP Address       0 ÷       Bypass Unlocks       Subjects       Subjects                                                                                                    | 3-2                      | Reader 2 - SuperTwo                                                             | Yes                                                                                                  | No                                                                                                    | No              |
| General       Door Control       Options       Category Counters       Priorities       DVR       Maps       Location / Remarks       Geo Fence         Panel       uniVerse       Reader #       1 +       Enabled         OSDP Address       0 +       Bypass       Unlocks                                                                                                    |                          |                                                                                 |                                                                                                    |                                                                                                    |                 |
| Panel     uniVerse     Reader #     1 ♀     Enabled       OSDP Address     0 ♀     ✓     Bypass     Unlocks                                                                                                    | Device Name Read         | er 1 - UniVerse - HID 5355                                                      |                                                                                                    | Partition Group                                                                                              | Admin Partition |
| Reader Type       No Transaction for Valid         Image: Door       Badge Validator         Wireless Lock       Time Schedule Violate Override         Report Access After Open                                                                                                    | Device Name Read         | ler 1 - UniVerse - HID 5355<br>Category Counters   Priorities   DVI             | R Maps Location / Remarks                                                                            | Partition Group<br>Geo Fence                                                                                 | Admin Partition |
| Assign to Access Group from Reader None Badge Use Limit Controller Escort Enabled ATM Mode Double Read Holds Door Unlocked                                                                                                    | Device Name Read         | ler 1 - UniVerse - HID 5355<br>Category Counters   Priorities   DVI<br>Reader # | R Maps Location / Remarks<br>1<br>Enabled<br>Report Byp<br>Bypass Un<br>No Transa<br>k<br>Report Acc | Partition Group<br>Geo Fence<br>bass<br>locks<br>ction for Valid<br>dule Violate Override<br>cess After Open | Admin Partition |

### Integration (Bas-IP) Configuration

- 1. Under **Configuration > Integration Devices**, Press **New** and Enter a **Device Name**.
- 2. Select Intercom as the Integration Device Type and BAS-IP Intercom as the Integration Device
- 3. Enter the Device IP Address along with the username and password for that device
- 4. Select the device **Time Zone** (This is the Time Zone of your BAS-IP Device)
- 5. Press **Save** when complete

**Note:** To find the Integration Device IP address, open a Windows command prompt and type "arp -a". This command will show you the connected IP addresses along with their MAC addresses. You can then locate the MAC address of the Integration Device from the list. The username and password are the Integration Devices administration credentials.

| 🗊 Int    | Integration Devices × |      |            |           |         |                |            |             |           |                |          |
|----------|-----------------------|------|------------|-----------|---------|----------------|------------|-------------|-----------|----------------|----------|
| $\oplus$ | Ŵ                     | B    | $\oslash$  | Q         | 0       | 888            |            | ÷           | $\otimes$ |                |          |
| New      | Delete                | Save | Cancel     | Search    | Refresh | Export Grid to | Excel      | Print Grid  | Close     |                |          |
|          |                       |      |            |           |         |                |            |             |           |                |          |
|          |                       |      | Integratio | n Profile | No      |                |            |             | Devi      | ce Description | Enabled  |
| ▶ 1      | ▶ 1                   |      |            |           |         | BASI           | P Intercom |             |           |                |          |
| 2        |                       |      |            |           |         |                | MadE       | Eye BioMetr | с         |                | <b>V</b> |

| Device Name            | BAS IP Intercom                 | Partition Groups | Admin Partition |
|------------------------|---------------------------------|------------------|-----------------|
| General                |                                 |                  |                 |
| General Information    |                                 |                  |                 |
| Integration Device Typ | e Intercom 🗸                    |                  |                 |
|                        | Enabled                         |                  |                 |
| Integration Devic      | e BAS-IP Intercom 🗸             |                  |                 |
| Connection Information |                                 |                  |                 |
| Device Addres          | s 192.168.1.200                 |                  |                 |
| User Nam               | e admin                         |                  |                 |
| Passwor                | d                               |                  |                 |
| Time Zone              | e (GMT-05:00) Eastern Time (U 🗸 |                  |                 |

 After creating an integration profile, navigate to the reader screen Configuration > Readers and assign the integration profile to the selected reader, then press Save.

|                                                       |                                                                                                    | Description Text                                                                                                    | Enadie                  | e Est                                                                                                    | Sturt           | Eacort. |
|-------------------------------------------------------|----------------------------------------------------------------------------------------------------|----------------------------------------------------------------------------------------------------|-------------------------|----------------------------------------------------------------------------------------------------|-----------------|---------|
|                                                       | Treads                                                                                                    | r T-UniVerse -HID 53                                                                                                    | Nes                     | Re.                                                                                                    | - Au            |         |
| 1-2                                                   | Reade                                                                                                    | # 2 - HID 20 - CSDP                                                                                                    | Yes                     | No                                                                                                    | No              |         |
| 2+1                                                   | Weele                                                                                                    | nia Lock - N95J1                                                                                                    | Yes                     | No.                                                                                                    | No              |         |
| 3-1                                                   | Reade                                                                                                    | er 1 - SuperTwo                                                                                                    | Yes                     | No                                                                                                    | No              |         |
| 3-2                                                   | Reads                                                                                                    | er 2 - SuperTwo                                                                                                    | Yes                     | No                                                                                                    | Na              |         |
| Door Costs                                            | of Cotone   Catanon                                                                                             | Counters   Printers   f                                                                                                    | TUE   Marse   Locatio   | r (Remerks   Can Ferra                                                                                                    |                 |         |
| Charles and a standard and a standard and             | a [ observe [ conclust                                                                                          | and a second a                                                                                                    |                         | 2 Enabled                                                                                                    |                 |         |
| -                                                     |                                                                                                    | Contractions of the second second sec |                         |                                                                                                    |                 |         |
| ~                                                     | in the second second second second second second second second second second second second second second second | Fiender #                                                                                                    | 1143                    | 2 Report Bypess                                                                                                    |                 |         |
| sDP Address                                           | 4 (4                                                                                                    | Feader #                                                                                                    |                         | 2 Report Bypese<br>2 Bypees Unlocks                                                                                         |                 |         |
| nel 50P Address                                       | • (*)                                                                                                    | Pleaser #                                                                                                    | +                       | 2 Report Bypess<br>2 Bypees Unlocks<br>3 No Transaction for Valid                                                           |                 |         |
| nul [<br>SDP Address [<br>sader Type<br>) Door () Bad | 0 (0)<br>pe Valideor                                                                                            | C Western                                                                                                    | ach I                   | 2 Report Bypess<br>2 Bypess Unlocks<br>No Transaction for Valid<br>Time Schedule Violate Dve                                | mae             |         |
| eader Type                                            | e (o)<br>ge Valdeor                                                                                             | Victors I                                                                                                    | ach [                   | 2 Report Bypess<br>2 Bypess Unlocks<br>No Transaction for Valid<br>Time Schedule Violate Dive<br>2 Report Access After Open | man             |         |
| Device                                                | e Name Reader 1 - Uv                                                                                            | Werse - HID 5355<br>Counters   Provides   1                                                                                                    | N.B.   Marse   Location | Pattion Group                                                                                                    | Admin Partition |         |
| Device                                                | e Name Reader 1 - Un<br>of Options Category                                                                     | Werse - HID 5355<br>Counters   Priorities   C                                                                                                    | IVIII   Maps   Locatio  | Partition Group<br>n/Remarks   Geo Ferce  <br>2 Enabled                                                                     | Admin Parition  |         |

- 7. Go to Access > Access Groups and add the reader to an access group. You must set a "Time Schedule" for the reader. Then press Save.
- 8. After the programming is complete, you can test the integration profile by following the steps below.
  - In CA4K, go to **Personnel** to create a new badge
  - Enter a First/Last Name and Badge Number
  - Set an Activation Date Time and an Expiration Date Time. (If you leave both fields blank, the badge is activated immediately and expires in 20 years)
  - Click on the Access Group tab and assign the access group to the user
  - Press Save
  - After the new badge has been saved, login to your Bas-IP web portal
  - Go to Access management > Identifiers tab, where you should see your newly created badge information. Under Access Management > Access Restrictions you will see the Activation and Expiration Times for your Badge.

|    |                   |        |                   |               |                |            |               |              |                   | 250    |
|----|-------------------|--------|-------------------|---------------|----------------|------------|---------------|--------------|-------------------|--------|
| -  | Dathboard         | AV.01  | RER               |               |                |            |               |              |                   |        |
| 7  | Network           | AV-U   | DED               |               |                |            | _             |              |                   |        |
| ÷. | Panel             |        |                   |               | COMMON SETTING | IDENTIFI   | ERI ACCESS HE | STRICTIONS   |                   |        |
| 80 | Apartments        |        |                   |               |                |            |               |              | -                 |        |
| -  | Users             | Settin | ngs               |               |                |            |               |              |                   | GMIT   |
| 0  | Access management |        |                   |               |                |            |               |              |                   |        |
| 2  | Forward           | 0.04   | lefit expired gui | stident/fiers |                |            |               |              |                   |        |
| ¢  | Advanced          |        |                   |               |                |            |               |              |                   |        |
| 6  | Logs              | -      |                   |               |                |            |               |              |                   |        |
| 8  | Security          | NEW IO | INTIFIED.         |               |                |            |               |              |                   |        |
| e. | System            |        | (partner)         | Derer tette   | Over type      | thrife tox | Settle side   | Peolositetae | Passes testschore | Lock # |
|    |                   |        |                   | A8            | Owner          | Card       | 1002          | infinitely   | infinitely        | First  |
|    |                   |        |                   |               |                |            |               |              |                   |        |